# DSA – Outlook mail opsætning.

### 1. Klik på "Windows-start" knappen

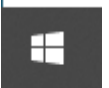

### 2. Søg på "kontrolpanel" og klik derefter

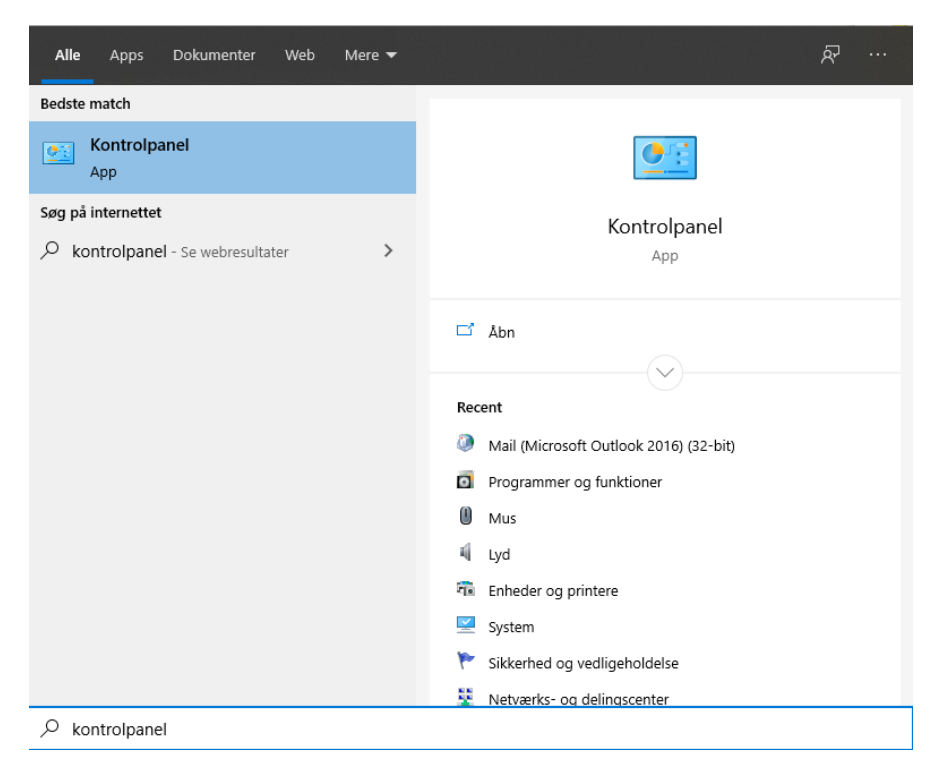

#### 3. Klik derefter på "brugerkonti"

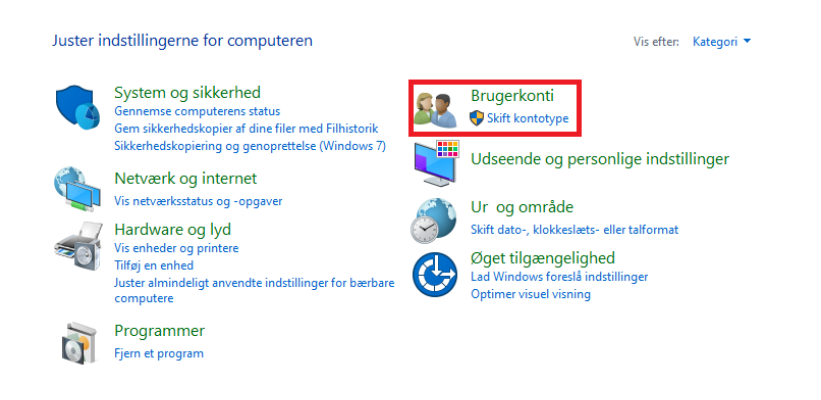

#### 4. Klik på "Mail (Microsoft Outlook 2016)"

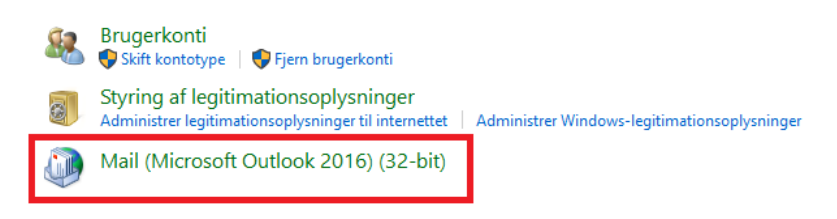

#### 5. Klik på "Mailkonti"

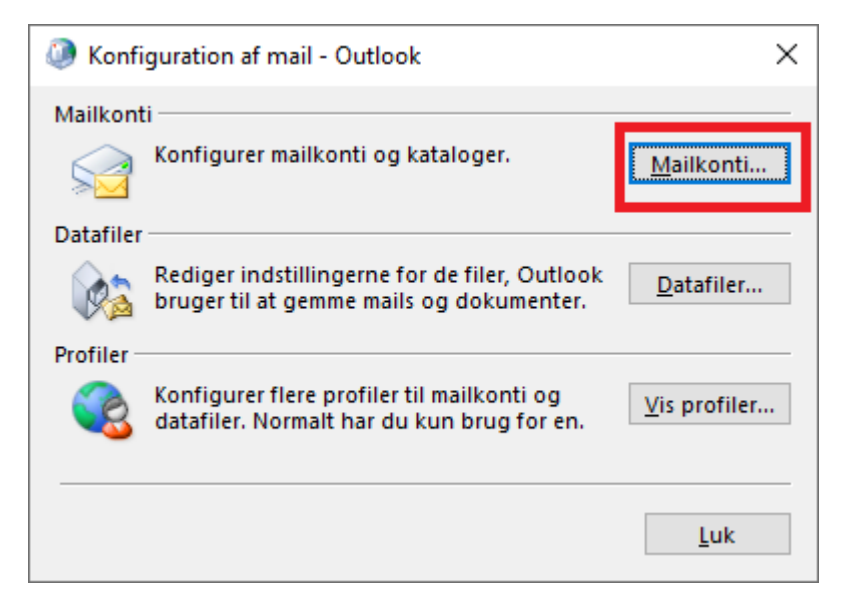

6. Klik på "ny...."

| Ø Kontoindstillinger                                                      | ×                                                |
|---------------------------------------------------------------------------|--------------------------------------------------|
| <b>Mailkonti</b><br>Du kan tilføje eller fjerne en konto. Du kan vælge er | 1 konto og redigere indstillingerne.             |
| Mail Datafiler RSS-kilder SharePoint Lister Interr                        | netkalendere Udgivne kalendere Adressekartoteker |
| 🙀 Ny 🛠 Reparer 😭 Rediger 🔗 Benyt som :                                    | itandard 🗙 Fjern 🕈 🛡                             |
| Navn                                                                      | Туре                                             |
|                                                                           |                                                  |
|                                                                           |                                                  |
|                                                                           |                                                  |
|                                                                           |                                                  |
|                                                                           |                                                  |
|                                                                           |                                                  |
| De valgte konti leverer nye meddelelser til følgende place                | ring:                                            |
|                                                                           |                                                  |
|                                                                           |                                                  |
|                                                                           |                                                  |
|                                                                           |                                                  |
|                                                                           | LUK                                              |

7. Klik på "Manuel konfiguration eller flere servertyper" og næste

| .com                                       |
|--------------------------------------------|
| .com                                       |
| .com                                       |
| com                                        |
|                                            |
|                                            |
|                                            |
| du er blevet tildelt af internetudbyderen. |
|                                            |
|                                            |
|                                            |
|                                            |
| du er blevet tildelt af internetudbyderen. |

## 8. Klik på "POP eller IMAP " og næste

| ③ Tilføj konto                                                    | ×     |
|-------------------------------------------------------------------|-------|
| Vælg din kontotype                                                | ×     |
|                                                                   |       |
| Office 365                                                        |       |
| Automatisk opsætning af Office 365-konti                          |       |
| Mailadresse:                                                      |       |
| Eksempel: elise@contoso.com                                       |       |
|                                                                   |       |
| POP eller IMAP                                                    |       |
| Avanceret opsætning af POP- eller IMAP-mailkonti                  |       |
| C Exchange ActiveSync                                             |       |
| Avanceret opsætning for tjenester, der bruger Exchange ActiveSync |       |
|                                                                   |       |
|                                                                   |       |
|                                                                   |       |
|                                                                   |       |
|                                                                   |       |
|                                                                   |       |
|                                                                   |       |
|                                                                   |       |
|                                                                   |       |
| < Tilbage Næste > Annuller                                        | Hjælp |

# 9. Udfyld derefter server og konto oplysninger efter klik "flere Indstillinger"

| Angiv indstillingerne för maliser | ver for ain konto.          | 4                                                                                                    |
|-----------------------------------|-----------------------------|----------------------------------------------------------------------------------------------------|
| Brugeroplysninger                 |                             | Test kontoindstillinger                                                                                         |
| Dit navn:                         | Dit navn                    | Vi anbefaler, at du tester din konto for at sikre, at<br>indtactoingerne er korrekte                            |
| Mailadresse:                      | DinMail@dsa-net.dk          | indtastningerne er korrekte.                                                                                    |
| Serveroplysninger                 |                             | Task kanks in deliling son                                                                                      |
| Kontotype:                        | IMAP 🗸                      | Test kontoinastiiinger                                                                                          |
| Server til indgående post:        | mail.dsa-net.dk             | Test kontoindstillingerne automatisk ved at<br>klikke på knappen Næste                                          |
| Server til udgående post (SMTP):  | asmtp.dsa-net.dk            |                                                                                                    |
| Logonoplysninger                  |                             |                                                                                                    |
| Brugernavn:                       | DinMail@dsa-net.dk          |                                                                                                    |
| Adgangskode:                      | ******                      | Mail, der skal bevares offline: Alt                                                                             |
| Husk :                            | adgangskode                 | and the second second second second second second second second second second second second second second secon |
| Kræv logon med godkendelse        | af sikker adgangskode (SPA) | Flere indstillinger                                                                                             |
|                                   |                             | < Tilbage Næste > Annuller Hjælp                                                                                |

10. Klik derefter på "Server til udgående post " og "serveren til udgående post (SMTP) kræver godkendelse" og OK

| Indstill                                                    | inger for inter                                      | rnetmail           |           |              | ×        |  |  |  |
|-------------------------------------------------------------|------------------------------------------------------|--------------------|-----------|--------------|----------|--|--|--|
| Generelt                                                    | Server til udg                                       | jående post        | Avancer   | et           |          |  |  |  |
| Server                                                      | Serveren til udgående post (SMTP) kræver godkendelse |                    |           |              |          |  |  |  |
| Brug samme indstillinger som på serveren til indgående post |                                                      |                    |           |              |          |  |  |  |
| ○ Log på ved hjælp af                                       |                                                      |                    |           |              |          |  |  |  |
| Br                                                          | ugernavn:                                            |                    |           |              |          |  |  |  |
| Ac                                                          | lgangskode:                                          |                    |           |              |          |  |  |  |
|                                                             |                                                      | ✓ <u>H</u> usk adg | angskode  | 2            |          |  |  |  |
|                                                             | Kræv go <u>d</u> ken                                 | delse af sikke     | er adgang | jskode (SPA) |          |  |  |  |
|                                                             |                                                      |                    |           |              |          |  |  |  |
|                                                             |                                                      |                    |           |              |          |  |  |  |
|                                                             |                                                      |                    |           |              |          |  |  |  |
|                                                             |                                                      |                    |           |              |          |  |  |  |
|                                                             |                                                      |                    |           |              |          |  |  |  |
|                                                             |                                                      |                    |           |              |          |  |  |  |
|                                                             |                                                      |                    |           |              |          |  |  |  |
|                                                             |                                                      |                    |           |              |          |  |  |  |
|                                                             |                                                      |                    |           |              |          |  |  |  |
|                                                             |                                                      |                    |           |              |          |  |  |  |
|                                                             |                                                      |                    |           |              |          |  |  |  |
|                                                             |                                                      |                    |           | OK           | Annuller |  |  |  |

11. Afslut opsætning og test modtagelse samt afsending af mail.